# Fund Advisor Portal

## for Donor-Advised Funds

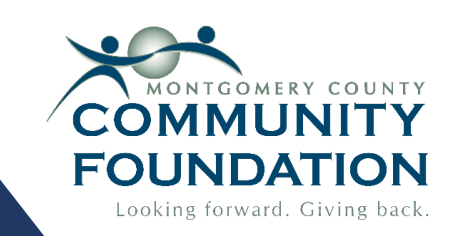

## **Getting Started**

Fund advisors will receive an email (shown below) from the Montgomery County Community Foundation (IN) the **week of June 16<sup>th</sup>.** If you do not receive one, check your spam and junk folders. Click the link to access the main login page and create your password.

**Important:** If you do not have an email address on file at MCCF, or your email address has changed, please contact our office at 765-362-1267 to update your information.

| Montgomery (      | County Community Fo     | oundation (IN)     |                   |           |        | ☆       | ٢       | 5        | :     |
|-------------------|-------------------------|--------------------|-------------------|-----------|--------|---------|---------|----------|-------|
| )ear              |                         |                    |                   |           |        |         |         |          |       |
| ear               | <u></u>                 |                    |                   |           |        |         |         |          |       |
| Jse the link belo | w to setup your Montgom | nery County Commun | nity Foundation ( | IN) onlin | e acco | unt inf | fo. You | will cre | ate a |

After the initial account setup, you can access the portal using the email link, or through the MCCF website. Visit <u>www.mccf-in.org</u> and click on "Fund Advisor Portal." Once there, click "Portal Login" to be redirected to the portal homepage.

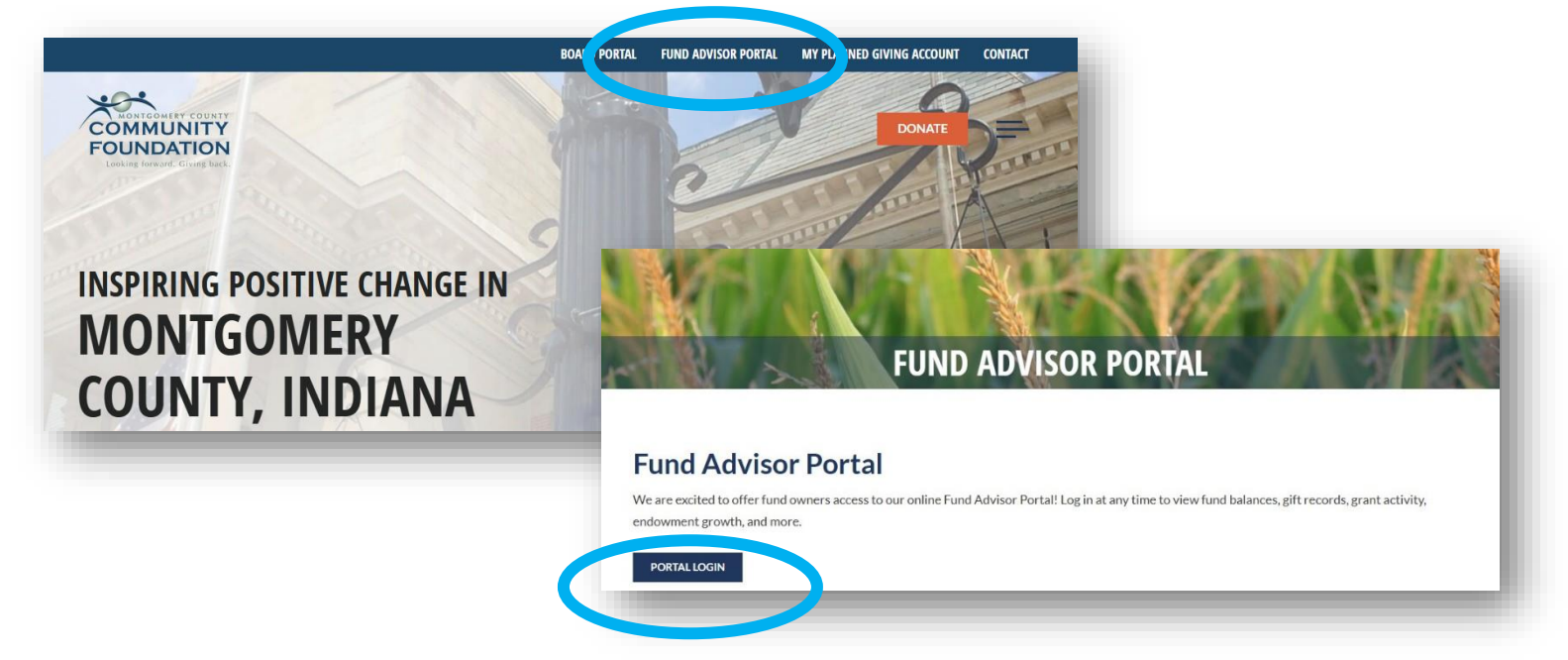

# Login Options

- Fund advisors can also use "login with email."
   This will send an automated email to your inbox with a pin number; when the pin number is entered, it will autofill your password.
- To reset login information, click "forgot your password?"
- If you have multiple funds, select the fund you would like to view first after logging in.

|                   | Login             |
|-------------------|-------------------|
| Username          |                   |
| Password          | 8                 |
|                   | LOGIN             |
| Lo                | ogin with email   |
| Forgo             | ot your password? |
|                   |                   |
| 2                 | 2                 |
| MCCF Example Fund | MCCF Student      |
|                   | Scholarship Fund  |
|                   |                   |
| SELECT            | (SELECT)          |

## Fund Summary

Once logged in, the portal will show a fund summary dashboard. This is a basic overview of fund activity, including the current balance, spendable balance, grants, and recent gifts.

- **Spendable balance** (orange) is the amount available to distribute as a grant.
- If you have multiple funds, click on the fund name (blue) to switch to a different fund summary.
- Click on any category in the **navigation toolbar** (green) for more details in a specific area of fund activity.

| FOUNDATION                |                                                    |                                    |              |   |                       | MY G | IFTS FUND MANAGEM                       | ENT O PROFIL | LE 🚺 LOGOUT          |
|---------------------------|----------------------------------------------------|------------------------------------|--------------|---|-----------------------|------|-----------------------------------------|--------------|----------------------|
| FUND SUMMARY              | MCCF Example                                       | e Fund                             |              | • | >                     |      |                                         |              | CREATE GRANT REQUEST |
| 3IFTS                     | Fund Created                                       |                                    |              |   |                       |      | Current Balance                         |              |                      |
| GRANTS                    | 05/18/2017                                         | 7                                  |              |   |                       |      | 41,928.96                               |              |                      |
| GRANT REQUEST             |                                                    |                                    |              |   |                       |      |                                         |              |                      |
|                           | Spendable Balar                                    | nce                                |              |   |                       |      |                                         |              |                      |
| FUND STATEMENTS           | 1,244.24                                           |                                    |              |   |                       |      |                                         |              |                      |
| FUND STATEMENTS<br>DONATE | 1,244.24                                           |                                    |              |   |                       |      |                                         |              |                      |
| FUND STATEMENTS           | 1,244.24<br>Recent Gr                              | rants                              |              |   |                       |      |                                         |              |                      |
| FUND STATEMENTS<br>DONATE | 1,244.24<br>Recent Gr<br>10 	✓ entrie              | rants<br>s per page                |              |   |                       |      |                                         | Search:      |                      |
| FUND STATEMENTS<br>DONATE | 1,244.24<br>Recent Gr<br>10 • entrie<br>ID         | rants<br>sperpage                  | 8            |   | Status                |      | Grantee                                 | Search:      | Amount 🖨             |
| FUND STATEMENTS<br>DONATE | 1,244.24<br>Recent Gr<br>10 • entrie<br>ID<br>7943 | rants<br>s per page<br>Dat<br>11/2 | e<br>10/2024 | ÷ | <b>Status</b><br>paid | ¢    | <b>Grantee</b><br>Animal Welfare League | Search:      | Amount 🖗<br>600.00   |

## Navigation Toolbar

Gifts: Fund advisors can view donations to their fund but not the amount given. Click on the donor name (green) to view a donor's contact information and giving history.

| _               |                       |                      | Name         Smith, John and Jane           Address         119 E Main Street<br>Crawfordsville, IN 47933 |                 | Date<br>03/27/2025 | ions<br>Amount Description |
|-----------------|-----------------------|----------------------|----------------------------------------------------------------------------------------------------|-----------------|--------------------|----------------------------|
|                 | 29688 12/18/2024      | Sample, Caroline A   |                                                                                                    | Check           |                    | Hidden                     |
|                 | 30999 02/14/2025      | Tester, Joseph P     |                                                                                                    | Check           |                    | Hidden                     |
| DONATE          | 31954 03/27/2023      | Smith, John and Jane |                                                                                                    | Check           |                    | Hidden                     |
| FUND STATEMENTS | ID 🍦 Date 🍦           | Contributor          |                                                                                                    | Туре            |                    | Amount                     |
| GRANT REQUEST   | 10 🗸 entries per page |                      |                                                                                                    |                 | Search:            |                            |
| GRANTS          | Donations             |                      |                                                                                                    |                 | <b>T</b> FILTER    | LEXPORT                    |
| BIFTS           | My Gifts              |                      |                                                                                                    |                 |                    | _                          |
| FUND SUMMARY    | MCCF Example Fund     | *                    |                                                                                                    |                 | CREATE             | GRANT REQUEST              |
| COMMUNITY       |                       |                      | MY GIFTS                                                                                                  | FUND MANAGEMENT | PROFILE            | €+ LOGOUT                  |

Grants: The grants tab offers a brief summary of distributions from the fund and grantees. Click on "grant history" (green) for dates and other details.

| COMMUNITY       |                                              | MY GIFTS | FUND MANAGEMENT | PROFILE | €+ LOGOUT        |
|-----------------|----------------------------------------------|----------|-----------------|---------|------------------|
| UND SUMMARY     | MCCF Example Fund +                          |          |                 | CRE     | ATE GRANT REQUES |
| GIFTS           | GRANT SUMMARY GRANT HISTORY RECURRING GRANTS | 3        |                 |         |                  |
| GRANTS          | Grant Summary                                |          |                 |         |                  |
| GRANT REQUEST   |                                              |          |                 | Constru |                  |
| FUND STATEMENTS | 10 v entries per page                        |          |                 | Search: |                  |
|                 | Grantee                                      |          |                 | Grants  | Amount           |
| DONATE          | Animal Welfare League                        |          |                 | 1       | 600.00           |
|                 | Rainbows and Rhymes Preschool                |          |                 | 1       | 750.00           |
|                 | Montgomery County 4-H                        |          |                 | 1       | 600.00           |
|                 | Crawfordsville Main Street                   |          |                 | 1       | 650.00           |
|                 |                                              |          |                 |         |                  |

## Submit a Donor-Advised Grant Request:

**Step 1:** On the navigation toolbar, click the "Grant Request" tab (blue), then "Create Grant Request" (green). On the next page, select one of the three grant request options (orange).

| UND SUMMARY     | MCCF Example Fund -                                                                                                    | CREATE GRANT REQUEST                                                                                                    |
|-----------------|----------------------------------------------------------------------------------------------------|----------------------------------------------------------------------------------------------------|
| BIFTS           | Use this form to request a new grant or contribution from your fund. Select a grantee from the d<br>receive notification of your request and process your grant. We will notify you once the grant ha<br>listed           | rop-down menu or enter a new nonprofit. [founationname] will<br>is been completed. Grants already processed from your fund are             |
| 3RANTS          | nstea.                                                                                                    |                                                                                                    |
| GRANT REQUEST   | Grants                                                                                                    |                                                                                                    |
| FUND STATEMENTS | Request Date Status Recipient                                                                                                    | Description Amount                                                                                                    |
| DONATE          | 11/20/2024 Paid Animal Welfare League                                                                                                    | 600.00                                                                                                    |
|                 | 11/20/2                                                                                                    |                                                                                                    |
|                 | MCCF Example Fund -                                                                                                    | CREATE GRANT REQU                                                                                                    |
| _               | Use this form to request a new grant or contribution from your fund. Select a grantee from the d request and process your grant. We will notify you once the grant has been completed. Grants Grant Request > Choose Type | drop-down menu or enter a new nonprofit. [founationname] will receive notification of your<br>already processed from your fund are listed. |
|                 |                                                                                                    |                                                                                                    |

#### Previous Grantee or Fund

Select from a list of organizations or MCCF funds granted to in the past.

#### Search Grantee

Using keywords, location, or EIN number, fund advisors can search for a grantee within a list of organizations eligible to receive MCCF grants.

### Manual Grantee\*

If the organization you're looking for isn't listed, manually input the grantee information for your grant request.

| choose from previous Grantees or Funds                   |                                                                       | Enter Grantee information manually |
|----------------------------------------------------------|-----------------------------------------------------------------------|------------------------------------|
| Grantees you have given to in the past                   | Grant Request > Choose Type > Search                                  | Grantee Name *                     |
|                                                          | Search Results for "Montgomery County"                                | Street Address * Apartment, Suit   |
| Achaius Ranch, Inc.                                      | MONTGOMERY COUNTY COMMUNITY CANDID<br>FOUNDATION (IN) RESULTS RESULTS | City * State * Zipcode *           |
| Isaiah 117 House                                         | Name                                                                  | Email Phone                        |
| Montgomery County Free Clinic<br>Recovery Coalition Inc. | CREATE Animal Welfare League of Montgomery County REQUEST             | EIN                                |
|                                                          | CREATE<br>REQUEST Art League of Montgomery County                     | * These fields are required.       |
|                                                          |                                                                       | SUBMIT                             |

\* Manually added organizations must be located in or serve Montgomery County, Indiana.

| Grantee                                                                                          | Animal Welfare League                                                                           |                                                                                                    | - 81                                                                                                    | information Grant                                                                                                    | amounts can h                                                                                                    | n determin                                                                                                    | edus                                                              |
|--------------------------------------------------------------------------------------------------|-------------------------------------------------------------------------------------------------|----------------------------------------------------------------------------------------------------|----------------------------------------------------------------------------------------------------|----------------------------------------------------------------------------------------------------|----------------------------------------------------------------------------------------------------|----------------------------------------------------------------------------------------------------|-------------------------------------------------------------------|
| Address                                                                                          | 1104 Big 4 Arch Rd<br>Crawfordsville, IN 47933                                                  |                                                                                                    | - 11                                                                                                    | the spendable balar                                                                                                    | nce informatio                                                                                                    | on on your f                                                                                                    | und                                                               |
| Description                                                                                      | Donor Advised Grant- M                                                                          | CF Example Fund                                                                                                    |                                                                                                    | summary page. Onc                                                                                                    | ce complete, cl                                                                                                    | lick "add to                                                                                                    | cart.                                                             |
|                                                                                                  |                                                                                                 | 38/255 chara                                                                                                    | cters                                                                                                    | Review your grant r                                                                                                    | request and ed                                                                                                    | lit if needec                                                                                                    | l, the                                                            |
| Amount                                                                                           | 1,000.00                                                                                        |                                                                                                    |                                                                                                    | click "review grant i                                                                                                    | requests" (blue<br>o                                                                                                    | e) to be dire                                                                                                    | ected                                                             |
| Anonymous                                                                                        |                                                                                                 |                                                                                                    |                                                                                                    |                                                                                                    | с.                                                                                                    |                                                                                                    |                                                                   |
| Recurring                                                                                        |                                                                                                 |                                                                                                    | _                                                                                                    | Fund advisors can s                                                                                                    | plit their spend                                                                                                    | dable balan                                                                                                    | ce ar                                                             |
| Attachment                                                                                       |                                                                                                 |                                                                                                    |                                                                                                    | make multiple gran                                                                                                    | t requests at o                                                                                                    | one time. To                                                                                                    | do t                                                              |
|                                                                                                  | Choose Files No file ch                                                                         | osen                                                                                                    |                                                                                                    | click "Create Grant                                                                                                    | Request" (orar                                                                                                    | nge) to repe                                                                                                    | eat th                                                            |
|                                                                                                  | (or drag and drop anywhe                                                                        |                                                                                                    | - 11                                                                                                    | process.                                                                                                    | • •                                                                                                    | 0, 1                                                                                                    |                                                                   |
| Description                                                                                      |                                                                                                 |                                                                                                    |                                                                                                    | F                                                                                                    |                                                                                                    |                                                                                                    |                                                                   |
| Additional                                                                                       | Please use for building up                                                                      | keep and maintenance.                                                                                                    | -                                                                                                    |                                                                                                    |                                                                                                    |                                                                                                    |                                                                   |
| Notes                                                                                            | Thease use for summing up                                                                       | incep and maintenance.                                                                                                    |                                                                                                    |                                                                                                    |                                                                                                    |                                                                                                    |                                                                   |
|                                                                                                  |                                                                                                 |                                                                                                    |                                                                                                    |                                                                                                    |                                                                                                    |                                                                                                    | CAL                                                               |
|                                                                                                  |                                                                                                 | MAGGE E                                                                                                    |                                                                                                    |                                                                                                    | 01                                                                                                    | DEVIE (SDANI DEVIEC                                                                                                    |                                                                   |
|                                                                                                  |                                                                                                 | MCCF Examp                                                                                                    | le Fund                                                                                                    | •                                                                                                    | CF                                                                                                    | REATE GRANT REQUEST                                                                                                    | CA                                                                |
|                                                                                                  |                                                                                                 | MCCF Examp<br>Use this form to re-<br>receive notification                                                                                              | le Fund<br>quest a new grant<br>of your request ar                                                                                                    | or contribution from your fund. Select a grantee frod nd process your grant. We will notify you once the i                                                                                                    | om the drop-down menu or ente<br>grant has been completed. Gran                                                                                                    | REATE GRANT REQUEST<br>er a new nonprofit. [founations already processed fro                                                                                                    | ionname]<br>m your fur                                            |
|                                                                                                  |                                                                                                 | Use this form to re-<br>receive notification<br>listed.                                                                                                 | le Fund<br>quest a new grant<br>of your request ar                                                                                                    | or contribution from your fund. Select a grantee fro<br>nd process your grant. We will notify you once the                                                                                                    | om the drop-down menu or ente<br>grant has been completed. Gran                                                                                                    | REATE GRANT REQUEST                                                                                                    | ionname]<br>m your fur                                            |
| ADD TO CAR                                                                                       |                                                                                                 | Use this form to re-<br>receive notification<br>listed.<br>Grant Rec                                                                                    | le Fund<br>quest a new grant<br>of your request ar<br>quest Cart                                                                                                    | or contribution from your fund. Select a grantee fro<br>nd process your grant. We will notify you once the                                                                                                    | om the drop-down menu or ente<br>grant has been completed. Gran                                                                                                    | REATE GRANT REQUEST                                                                                                    | ionname] i<br>m your fun                                          |
| ADD TO CAR                                                                                       |                                                                                                 | Use this form to re-<br>receive notification<br>listed.<br>Grant Rec                                                                                    | ule Fund<br>quest a new grant<br>of your request ar<br><b>quest Cart</b><br>Recipient                                                                                                    | or contribution from your fund. Select a grantee fro<br>nd process your grant. We will notify you once the<br>Description                                                                                                    | om the drop-down menu or ente<br>grant has been completed. Gran                                                                                                    | REATE GRANT REQUEST                                                                                                    | ionname] i<br>m your fun<br>REQUEST                               |
| ADD TO CAR                                                                                       |                                                                                                 | Use this form to re-<br>receive notification<br>listed.<br>Grant Rec<br>DELETE                                                                          | ule Fund<br>quest a new grant<br>of your request ar<br>quest Cart<br>Recipient<br>Animal Welfar<br>1104 Big 4 Arc<br>Crawfordsville                                                                      | r     or contribution from your fund. Select a grantee fro     nd process your grant. We will notify you once the     Description     Description     Donor Advised Grant- MCCF     sh Rd     sh N47933                                                                                                    | om the drop-down menu or ente<br>grant has been completed. Gran<br>Attact<br>Example Fund                                                                                                    | REATE GRANT REQUEST<br>ar a new nonprofit. [founa<br>ints already processed fro<br>REVIEW GRANT<br>chment Amoun<br>1,000.00                                                                                                    | ionname]<br>m your fur<br>r REQUES<br>t<br>t                      |
| ADD TO CAR                                                                                       |                                                                                                 | MCCF Examp<br>Use this form to re-<br>receive notification<br>listed.<br>Grant Rec<br>DELETE                                                            | ue Fund<br>uest a new grant<br>of your request ar<br><b>quest Cart</b><br>Recipient<br>Animal Welfar<br>1104 Big 4 Arc<br>Crawfordsville                                                                 | or contribution from your fund. Select a grantee fro<br>nd process your grant. We will notify you once the g<br>Description     re League Donor Advised Grant- MCCF<br>ch Rd     , IN 47933                                                                                                    | om the drop-down menu or ente<br>grant has been completed. Gran<br>Attact<br>Example Fund<br>Grant Requ                                                                                       | REATE GRANT REQUEST<br>er a new nonprofit. [founa<br>ints already processed fro<br>REVIEW GRANT<br>chment Amoun<br>1,000.00<br>uest Total 1,000.00                                                                                       | ionname]<br>m your fur<br>REQUES<br>t<br>EDI                      |
| ADD TO CAR                                                                                       |                                                                                                 | MCCF Examp<br>Use this form to re-<br>receive notification<br>listed.<br>Grant Rec<br>DELETE                                                            | ue Fund<br>uest a new grant<br>of your request ar<br><b>quest Cart</b><br>Recipient<br>Animal Welfar<br>1104 Big 4 Arc<br>Crawfordsville                                                                 | or contribution from your fund. Select a grantee fro<br>nd process your grant. We will notify you once the g<br>Description<br>re League Donor Advised Grant- MCCF<br>ch Rd<br>c, IN 47933                                                                                                    | om the drop-down menu or ente<br>grant has been completed. Gran<br>Attact<br>Example Fund<br>Grant Requ                                                                                       | REATE GRANT REQUEST<br>er a new nonprofit. [founa<br>ints already processed fro<br>REVIEW GRANT<br>chment Amoun<br>1,000.00<br>uest Total 1,000.00                                                                                       | ionname] i<br>m your fur<br>REQUEST<br>t<br>EDD                   |
| ADD TO CAR                                                                                       | f everything is                                                                                 | MCCF Example<br>Use this form to re-<br>receive notification<br>listed.<br>Grant Rec<br>DELETE<br>MCCF Example                                          | ele Fund<br>quest a new grant<br>of your request ar<br><b>quest Cart</b><br>Recipient<br>Animal Welfar<br>1104 Big 4 Arc<br>Crawfordsville                                                               | or contribution from your fund. Select a grantee fro<br>nd process your grant. We will notify you once the<br>Description<br>re League<br>th Rd<br>, IN 47933                                                                                                    | om the drop-down menu or ente<br>grant has been completed. Gran<br>Attact<br>Example Fund<br>Grant Requ                                                                                       | REATE GRANT REQUEST                                                                                                    | ionname) m<br>m your fun<br>REQUEST<br>t<br>EDN                   |
| ADD TO CAR                                                                                       | f everything is<br>he final page,<br>it Grant                                                   | MCCF Examp<br>Use this form to re-<br>receive notification<br>listed.<br>DELETE<br>MCCF Examp<br>Use this form to re<br>receive notification<br>listed. | ele Fund<br>quest a new grant<br>of your request ar<br>quest Cart<br>Recipient<br>Animal Welfar<br>1104 Big 4 Arc<br>Crawfordsville,<br>Die Fund<br>quest a new grant<br>of your request ar              | r     or contribution from your fund. Select a grantee fro nd process your grant. We will notify you once the     Description     Description     Donor Advised Grant- MCCF     h Rd     , IN 47933     r     or contribution from your fund. Select a grantee fro nd process your grant. We will notify you once the g                                                                                                    | om the drop-down menu or ente<br>grant has been completed. Gran<br>Attact<br>Example Fund<br>Grant Requ<br>or the drop-down menu or enter<br>grant has been completed. Gran                   | REATE GRANT REQUEST<br>r a new nonprofit. [founal<br>REVIEW GRANT<br>chment Amoun<br>1,000.00<br>uest Total 1,000.00<br>REATE GRANT REQUEST<br>er a new nonprofit. [founat<br>nts already processed from                                 | cAF                                                               |
| ADD TO CAR<br>ep 3: If<br>rect on the<br>subminuests" to                                         | f everything is<br>he final page,<br>it Grant<br>o send your                                    | MCCF Examp<br>Use this form to re-<br>receive notification<br>listed.                                                                                   | Ile Fund<br>quest a new grant<br>of your request ar<br>quest Cart<br>Recipient<br>Animal Welfar<br>1104 Big 4 Arc<br>Crawfordsville<br>Die Fund<br>quest a new grant<br>of your request ar               | r     or contribution from your fund. Select a grantee fro nd process your grant. We will notify you once the g      Description     Description     Denor Advised Grant- MCCF     h Rd     , IN 47933     r     or contribution from your fund. Select a grantee fro nd process your grant. We will notify you once the g                                                                                                    | om the drop-down menu or ente<br>grant has been completed. Gran<br>Attact<br>Example Fund<br>Grant Requ<br>Or the drop-down menu or enter<br>grant has been completed. Gran                   | REATE GRANT REQUEST<br>ar a new nonprofit. [founal<br>REVIEW GRANT<br>chment Amoun<br>1,000.00<br>uest Total 1,000.00<br>REATE GRANT REQUEST<br>ar a new nonprofit. [founal<br>nts already processed from                                | ionname] ·<br>REQUES<br>t<br>CAR<br>ionname] ·<br>n your fun      |
| ADD TO CAR<br>ep 3: If<br>rect on the<br>ction(s)                                                | f everything is<br>he final page,<br>it Grant<br>o send your<br>!                               | MCCF Example<br>Use this form to re-<br>receive notification<br>listed.                                                                                 | ele Fund<br>quest a new grant<br>of your request ar<br>quest Cart<br>Recipient<br>Animal Welfar<br>1104 Big 4 Arc<br>Crawfordsville<br>ele Fund<br>quest a new grant<br>of your request ar               | r     or contribution from your fund. Select a grantee from     nd process your grant. We will notify you once the grantee from     Description     Peague     Donor Advised Grant- MCCF     Donor Advised Grant- MCCF     r     r     r     contribution from your fund. Select a grantee from     nd process your grant. We will notify you once the grantee from     magnetic process your grant. We will notify you once the grantee from     magnetic process your grant. We will notify you once the grantee from     magnetic process your grant. We will notify you once the grantee from     magnetic process your grant. We will notify you once the grantee from     magnetic process your grant. We will notify you once the grantee from     magnetic process your grant. We will notify you once the grantee from     magnetic process your grant. We will notify you once the grantee from     magnetic process your grant. We will notify you once the grantee from     magnetic process your grant. We will notify you once the grantee from     magnetic process your grant. We will notify you once the grantee from     magnetic process your grant. We will notify you once the grantee from     magnetic process your grant. We will notify you once the grantee from     magnetic process your grant. We will notify you once the grantee from     magnetic process your grant. | om the drop-down menu or ente<br>grant has been completed. Gran<br>Attact<br>Example Fund<br>Grant Requ<br>Or the drop-down menu or enter<br>grant has been completed. Gran<br>Attachment     | REATE GRANT REQUEST<br>ar a new nonprofit. [founa<br>(REVIEW GRANT<br>chment Amoun<br>1,000.00<br>uest Total 1,000.00<br>REATE GRANT REQUEST<br>ar a new nonprofit. [founat<br>nts already processed fro<br>Amount Anc                   | ionname] m<br>request<br>t<br>concare<br>onname] v<br>m your fund |
| ADD TO CAR<br>ep 3: If<br>rect on the<br>c"Submin<br>uests" to<br>ction(s)<br>equests<br>approve | f everything is<br>he final page,<br>it Grant<br>o send your<br>!<br>are reviewed<br>ed by MCCF | MCCF Examp<br>Use this form to re-<br>receive notification<br>listed.                                                                                   | Ile Fund<br>quest a new grant<br>of your request ar<br>quest Cart<br>Recipient<br>Animal Welfar<br>1104 Big 4 Arc<br>Crawfordsville<br>Die Fund<br>quest a new grant<br>of your request ar<br>quest Cart | r     or contribution from your fund. Select a grantee fro     nd process your grant. We will notify you once the     Description     Description     re League Donor Advised Grant- MCCF     h Rd     , IN 47933     or contribution from your fund. Select a grantee fro     nd process your grant. We will notify you once the g     Description     Description     Description                                                                                                    | om the drop-down menu or ente<br>grant has been completed. Gran<br>Attact<br>Example Fund<br>Grant Requ<br>Or the drop-down menu or ente<br>grant has been completed. Gran<br>Attachment<br>d | REATE GRANT REQUEST<br>r a new nonprofit. [founal<br>REVIEW GRANT<br>chment Amoun<br>1,000.00<br>uest Total 1,000.00<br>REATE GRANT REQUEST<br>er a new nonprofit. [founat<br>nts already processed from<br>Amount Ano<br>\$ 1,000.00 No | CAR<br>onname] v<br>CAR<br>CAR<br>onname] v<br>n your fun         |

**Note:** An error message will appear if the total amount requested is more than the spendable balance. If this occurs, use the back button in your browser to return to the summary page and edit your request(s).

**Fund Statements:** Monthly and annual fund statements can be viewed or downloaded using this tab of the navigation toolbar. **Click "manual statement"** (green) to create a custom report using a specific date range.

| COMMUNITY    |                                 |                        | MY GIFTS FUND MANAGEMEN                                                                   | T 🛛 PROFILE 🚺 LOGOUT |   |
|--------------|---------------------------------|------------------------|-------------------------------------------------------------------------------------------|----------------------|---|
| FUND SUMMARY | MCCF Example Fund               | •                      |                                                                                           |                      |   |
| GIFTS        | FUND STATEMENTS FILE:           | FINANCIALS             |                                                                                           |                      |   |
| GRANTS       | Statements                      |                        |                                                                                           | MANUAL STATEMENT     |   |
| DONATE       | 10 v entries per page           |                        |                                                                                           | Search:              |   |
|              | Description 🕴 D                 | ate Range              |                                                                                           | ÷.                   |   |
|              | May 2025 Fund Statements        | 5/01/2025 - 05/31/2025 |                                                                                           | View                 |   |
|              | April 2025 Fund C<br>Statements | 4/01/2025 - 04/30/2025 |                                                                                           | View                 |   |
|              | March 2025 Fund Constant        | 3/01/2025 - 03/31/2025 |                                                                                           | View                 | - |
|              |                                 | Manual Fund Sta        | atement                                                                                   |                      |   |
|              |                                 | Statement Type         | <ul> <li>Monthly</li> <li>Quarterly</li> <li>Yearly</li> <li>Custom Date Range</li> </ul> |                      |   |
|              |                                 | Start Date             | Start Date                                                                                |                      | Ö |
|              |                                 | CREATE                 |                                                                                           |                      |   |

**Donate:** Clicking this tab redirects users to the Online Giving Portal, where donors can conveniently make gifts to any MCCF fund using a credit or debit card.

| MONTGOMERY COUNTY<br>COMMUNITY<br>FOUNDATION<br>Looking forward. Giving back. | Online Giving Portal                                                        |
|-------------------------------------------------------------------------------|-----------------------------------------------------------------------------|
| Thank you for considering the Montgon                                         | nery County Community Foundation as an option for your charitable giving.   |
|                                                                               | below.                                                                      |
| For questions and additional I                                                | help, please contact our office at 765-362-1267 or email sarah@mccf-in.org. |
| Search Funds                                                                  |                                                                             |

# Other Tools

My Gifts: The "My Gifts" tab (blue) provides a summary of your own donations. Click on "donations" (green) for an itemized list and full gift history.

 Click "filter" (orange) to view gifts within a specific date range or "export" (purple) to generate an Excel document with all gift information.

|                     |                                         | MY GIF                          | S FUID MANAG                           | BEMENT O PROFILE                       | [→ LOGOUT        |             |             |
|---------------------|-----------------------------------------|---------------------------------|----------------------------------------|----------------------------------------|------------------|-------------|-------------|
| DONATION SUMMARY    |                                         |                                 |                                        |                                        | MAKE A DONATION  |             |             |
| DONATIONS           | Total Donations 200.00                  | Total Donations This Year 50.00 |                                        | Total Donations Last Year <b>75.00</b> |                  |             |             |
| RECURRING DONATIONS | Donation Summary                        |                                 |                                        |                                        |                  |             |             |
|                     | Fund<br>Cornerstone - Operating Fund    | My                              | Gifts                                  |                                        |                  | 6           |             |
|                     | MCCF Building Fund<br>MCCF Example Fund | 10                              | <ul> <li>✓ entries per page</li> </ul> |                                        |                  | Search      |             |
|                     | MCCF Community Scholarship Fund         | 14                              | Date Fu                                | nd   Recurring   merstone -            | Anonymous 🕴 Type | Description | Amount 25.0 |
|                     |                                         | 14                              | 602 03/23/2025 Bu                      | ilding Fund                            |                  |             | 25.         |
|                     |                                         | 14                              | 503 06/10/2024 Co                      | merstone -<br>erating Fund             |                  |             | 25.         |

**Profile:** Update your personal information, username/password (security), and contact preferences at any time using the edit buttons (green); MCCF will be automatically notified of profile changes.

| COMMUNITY            |                                                           | MY GIFTS | FUND MANAGEMENT | 🖲 PROFILE 🕞 LOGOUT |
|----------------------|-----------------------------------------------------------|----------|-----------------|--------------------|
| PERSONAL INFORMATION |                                                           |          |                 | C EDIT INFORMATION |
| SECURITY             | Name John Smith                                           |          |                 |                    |
| CONTACT PREFERENCES  | Primary Address 119 E Main St<br>Crawfordsville, IN 47933 |          |                 |                    |
|                      | Email johnsmith@gmail.com                                 |          |                 |                    |
|                      | Phone Number 765-362-1267                                 |          |                 |                    |
|                      |                                                           |          |                 |                    |

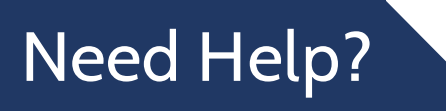

If you have issues accessing the portal or questions about how it works, feel free to contact Sarah Storms at 765-362-1267 or sarah@mccf-in.org. If technology isn't your thing, we also invite fund advisors to bring their devices to the MCCF office and we will be happy to walk you through the setup process.

To do this, schedule an appointment with Sarah by calling our office at 765-362-1267. You can also scan the QR code or visit <u>www.calendly.com/sarah-mccf-in</u> to schedule online.

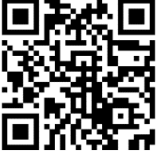